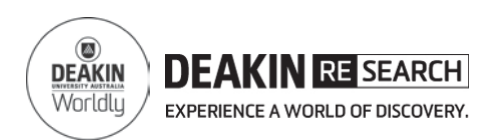

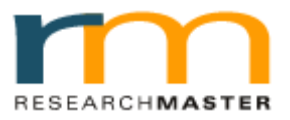

## HEAD of SCHOOL DECLARATION

## 1. Login to RMENET

Visit the RMS website using the link <u>http://www.deakin.edu.au/research-services/rms/.</u>

Click on Login to RMENET (Figure 1).

Enter your Deakin user name and password, then click login (Figure 2).

# 2. Select Candidature Milestones from HDR module

Click on the **HDR module** and then click on the Candidature Milestones sub-menu (Figure 3).

# ABOUT RMS

Figure 1 RMS website

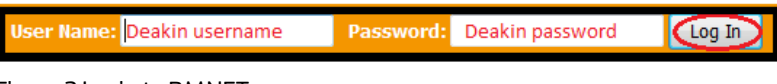

Figure 2 Login to RMNET

| ResearchMaster Enterprise: 5.15.0 |                |             |           |          |
|-----------------------------------|----------------|-------------|-----------|----------|
| <u>H</u> ome                      | <u>E</u> thics | <u>H</u> DR | Personnel | Projects |
| Candidature Milestones            |                |             |           |          |

Figure 2 Candidature Milestones menu in HDR module

### 3. Review

Click on For Review (Figure 4).

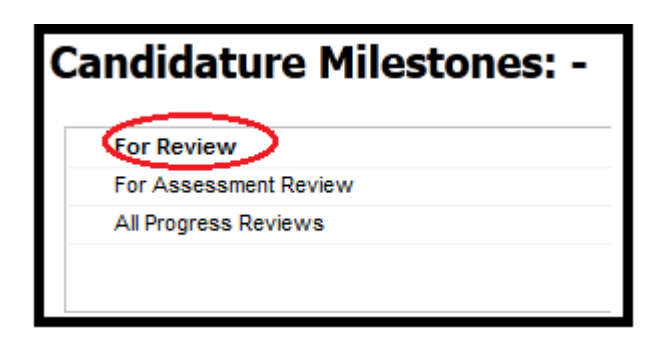

Figure 3 For Review

For help:

HDR Administrator +61 3 924 46977 or 925 17768, Technical issue +61 3 522 72558 or 522 72184 Email: <u>research-hdr@deakin.edu.au</u>

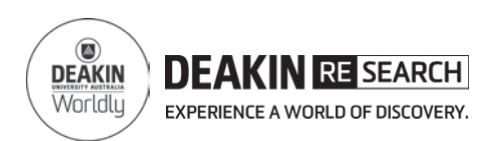

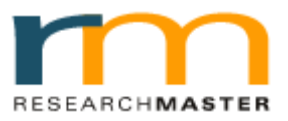

## **HEAD of SCHOOL DECLARATION**

#### 4. Select relevant report

Click on the Candidature Agreement for the student under the **Report Name** column (Figure 5).

Make sure Workflow Status is Head of School Review (Figure 6.)

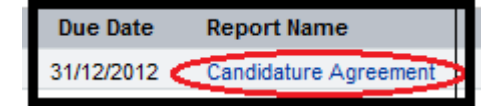

Figure 5 Candidature Agreement

| Workflow Status       |   |
|-----------------------|---|
| Head of School Review |   |
|                       | Г |

Figure 6 Head of School Review

### 5. Complete the Declaration

You may now complete the declaration in the online form (Figure 7).

Please proceed to nominate the PVC or Nominee and submit the form (see the pages below).

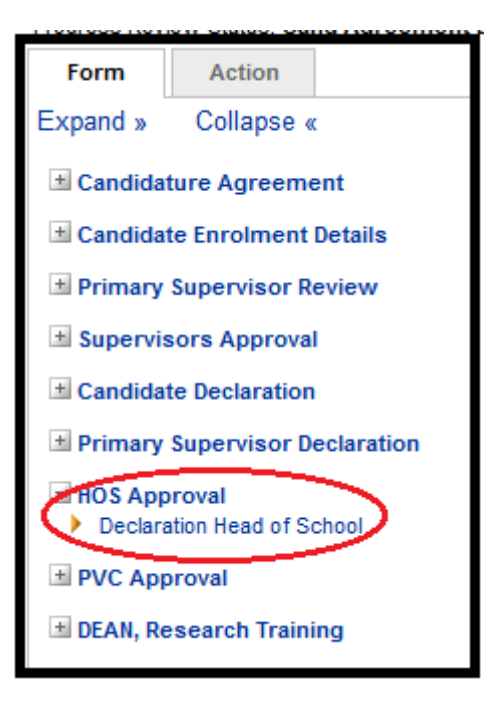

Figure 7 Candidature Agreement

For help: HDR Administrator +61 3 924 46977 or 925 17768, Technical issue +61 3 522 72558 or 522 72184 Email: <u>research-hdr@deakin.edu.au</u>

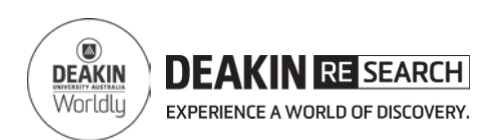

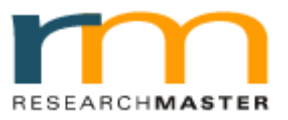

## Nominate and Submit the form to PVC or Nominee for review

### 1. Complete your Declaration.

Complete your Declaration. (Figure 1)

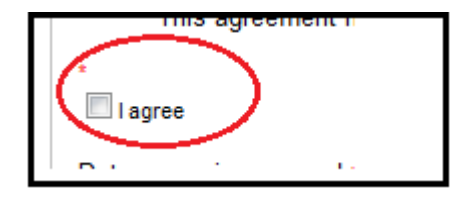

Figure 1 Complete the Declaration

### 2. REVIEW Tab

Go to the "REVIEW" tab in the left hand side of the page (top menu). (Figure 2)

#### **3.** Select the PVC/Nominee to review

Type in Part name or full name and click the magnifying glass to select the reviewer.(Figure 3)

### 4. Confirm the PVC/Nominee to review

Once selected, click on the PVC or Nominee. (Figure 4)

| Progress Review Status: Cand Agreement Due |        |        |   |  |
|--------------------------------------------|--------|--------|---|--|
| Form                                       | Review | Action | 4 |  |
|                                            |        |        |   |  |

Figure **2** Review tab in the left hand top menu

| Reviewer Group  |     |
|-----------------|-----|
| Select Reviewer | > 0 |
| -0-             |     |

Figure 3 Choosing the PVC or Nominee

|           | Full Name           |
|-----------|---------------------|
| 🖃 Individ | dual Reviewer       |
|           | Prof Gregory Tooley |
|           |                     |

Figure 4 Confirming the PVC or Nominee

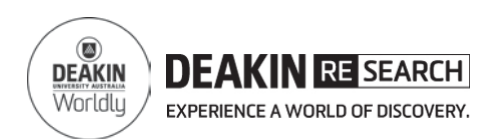

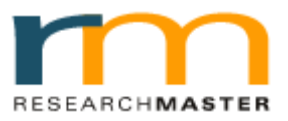

## Nominate and Submit the form to PVC or Nominee for review

#### 5. Deadline for Review (optional)

Select the Review by date.

Generally one or two weeks. (Figure 5)

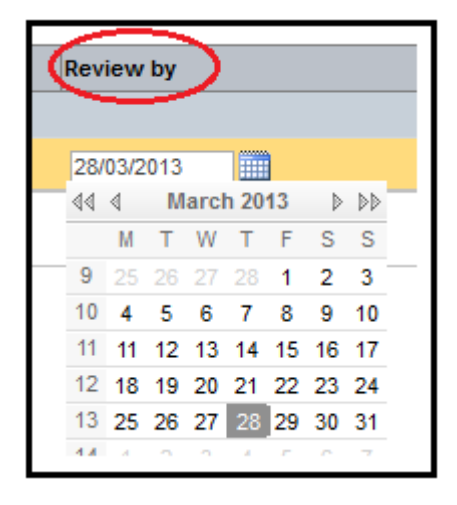

Figure 5 Selecting the Review due date

#### 6. Forwarding the form.

Go to the "ACTION" tab on the left hand top menu. (Figure 6)

## 7. Submitting the form.

Click the SUBMIT button in the action tab to submit it to the nominated PVC or Nominee. (Figure 7)

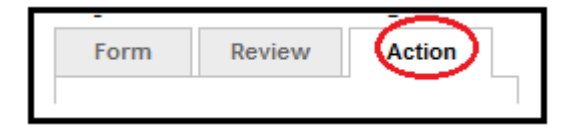

Figure 6 ACTION tab in the left hand menu

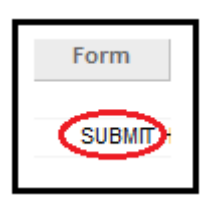

Figure 7 SUBMIT button in the ACTION tab.

For help:

HDR Administrator +61 3 924 46977 or 925 17768, Technical issue +61 3 522 72558 or 522 72184 Email: research-hdr@deakin.edu.au